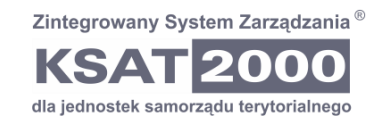

# Emp@tia administracja

Certyfikaty

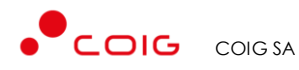

Grupa Kapitałowa

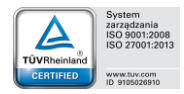

40-065 KATOWICE ul. Mikołowska 100 www.coig.pl coig@coig.pl

WASKO

lipiec 2024 r.

Copyright © COIG SA Wszelkie prawa zastrzeżone

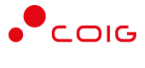

Nieautoryzowane rozpowszechnianie całości lub fragmentu niniejszej publikacji, w jakiejkolwiek postaci, jest zabronione. Wykonywanie kopii metodą kserograficzną, fotograficzną, a także na nośniku filmowym, magnetycznym lub innym powoduje naruszenie praw autorskich niniejszej publikacji.

Niniejsza dokumentacja stanowi tajemnicę przedsiębiorstwa COIG SA w rozumieniu art. 11 ust. 4 ustawy z dnia 16 kwietnia 1993 r. o zwalczaniu nieuczciwej konkurencji (t. j. Dz. U. z 2003 r. nr 153, poz. 1503 ze zm.).

COIG, logo COIG są znakami zastrzeżonymi firmy COIG SA.

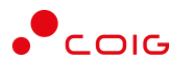

## Spis treści

| Spis treści                                              | 3 |
|----------------------------------------------------------|---|
| Wstęp                                                    | 4 |
| Certyfikaty                                              | 5 |
| Generowanie/odnowienie certyfikatu komunikacyjnego (CSR) | 6 |
| Obsługa certyfikatów                                     | 7 |

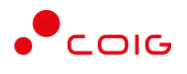

### Wstęp

Niniejszy dokument omawia zagadnienia związane z obsługą certyfikatów w ramach komponentu Emp@tia Komputerowego Systemu dla Administracji Terenowej KSAT2000.

Obsługa certyfikatów jest taka sama w ramach obszarów SR/FA/SW.

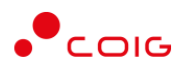

#### Certyfikaty

Aby móc nawiązywać bezpieczne połączenia z serwisem Emp@tia, system dziedzinowy obsługiwany przez system KSAT2000 musi mieć dostęp do odpowiednich certyfikatów.

Wykorzystując formularz Emp@tia certyfikaty, należy zapisać udostępnione certyfikaty wraz z kompletem informacji ich dotyczących w bazie systemu KSAT2000.

| 😤 Dodawanie certyfikatu                    |                       |          |
|--------------------------------------------|-----------------------|----------|
| Aktualny Typ certyfikatu                   |                       |          |
|                                            |                       | •        |
| Identyfikator systemu<br>Alias certyfikatu |                       | •        |
|                                            |                       |          |
| Data od Data do                            | Cel certyfikatu       |          |
| 21-09-2014                                 |                       | •        |
| Hasło klucza                               | Hasło klucza magazynu |          |
|                                            |                       |          |
| Nazwa pliku źródłowego                     |                       |          |
|                                            |                       | <b>e</b> |
| Anuluj                                     | Zapisz                |          |

Istotne jest, aby podczas dodawania tych certyfikatów w polu Typ certyfikatu podać wartość Root CA. Dzięki temu, podczas generowania pliku CSR (żądania podpisu certyfikatu) zostaną one automatycznie zaimportowane do przygotowanego keystore (magazynu kluczy).

Należy również zwrócić uwagę na to, czy udostępnione certyfikaty zawierają pełną ścieżkę certyfikacji do zaufanego wydawcy certyfikatów, w przeciwnym razie proces generowania CSR oraz importowania odpowiedzi na niego nie powiedzie się.

Istnieje też możliwość aktualizacji wybranych certyfikatów, np. w celu modyfikacji pliku binarnego certyfikatu, w celu ustawienia jego aktualności.

| 🙀 Modyfikowanie certyfikatu                |                       |
|--------------------------------------------|-----------------------|
| Aktualny Typicertyfikatu                   |                       |
| 🔽 🛛 Magazyn kluczy (Java KeyS              | itore)                |
| Identyfikator systemu<br>Alias certyfikatu | •                     |
| Data od Data do                            | Cel certufikatu       |
| 31-10-2014                                 | Nieokreślony          |
| Hasło klucza                               | Hasło klucza magazynu |
| ******                                     | ******                |
| Nazwa pliku źródłowego                     |                       |
| coig.truststore                            | <u>C</u>              |
| ( <u>Anuluj</u> )                          | Zapisz                |

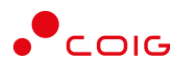

#### Generowanie/odnowienie (CSR)

ienie certyfikatu komunikacyjnego

Generowanie/odnowienie certyfikatu CSR odbywa z poziomu poniższego formularza (Emp@tia  $\Rightarrow$  Operacje  $\Rightarrow$  Generuj CSR):

| Parametry kluczy<br>VVartość CN<br>Wartość O<br>Wartość OU<br>Wartość L<br>Wartość ST<br>Wartość C |
|----------------------------------------------------------------------------------------------------|
| Wartość CN   Wartość O   Wartość OU   Wartość L   Wartość ST   Wartość C                           |
| Wartość O<br>Wartość O<br>Wartość L<br>Wartość ST<br>Wartość C                                     |
| Wartość OU<br>Wartość L<br>Wartość ST<br>Wartość C                                                 |
| Wartość L<br>Wartość ST<br>Wartość C                                                               |
| Wartość ST<br>Wartość C                                                                            |
| Wartość C                                                                                          |
|                                                                                                    |
| Wartość E                                                                                          |
|                                                                                                    |
| Alias                                                                                              |
| Hasło                                                                                              |
|                                                                                                    |
| Anuluj Wyślij                                                                                      |

#### Gdzie:

- Wartość CN (common name) należy wybrać z listy wartości identyfikator systemu, który został nadany w momencie rejestracji systemu dziedzinowego.
- Wartość O (organization) należy podać nazwę jednostki terenowej, dla której został utworzony system dziedzinowy np. OPS Suchy Las.
- Wartość OU (organizational unit name) należy podać nazwę jednostki organizacyjnej
- Wartość L (locality) należy podać nazwę miejscowości gdzie znajduje się jednostka terenowa, dla której został utworzony system dziedzinowy np. Suchy Las.
- Wartość ST (state Or province) należy podać nazwę województwa gdzie mieści się jednostka terenowa, dla której został utworzony system dziedzinowy np. Wielkopolskie
- Wartość C (country) należy podać dwuliterowy kod kraju zawierającego jednostkę np. PL (kod musi być zapisany wielkimi literami)
- Wartość E (email) należy podać adres poczty elektronicznej
- Alias nazwa aliasu dla przygotowanego keystore (magazynu kluczy)
- Hasło hasło do przygotowanego keystore (pole korzysta ze znaków maskujących)

W wyniku naciśnięcia przycisku Wyślij, zostanie wysłane żądanie CSR do serwisu Emp@tia, a otrzymany wynik zaimportowany (podobnie jak wcześniej opisane certyfikaty Root CA) do utworzonego keystore. Po poprawnym zakończeniu operacji, będzie możliwa komunikacja ze wszystkimi serwisami zewnętrznymi udostępnionymi w ramach systemu Emp@tia.

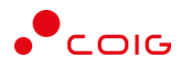

#### Obsługa certyfikatów

Formularz prezentuje informacje o certyfikatach wykorzystywanych w procesie komunikacji z systemem Emp@tia. Na liście przedstawione są zapisane w systemie KSAT certyfikaty wraz z określeniem ich aktualności, dat obowiązywania, nazw plików źródłowych. Podczas wykonywania operacji Generuj CSR odpowiednie certyfikaty są automatycznie dodawane do tej listy. Z poziomu tego formularza dostępne są operacje dodania i modyfikacji certyfikatu.

| 🔞 Emp@                                                                                               | )tia certyfikaty                |       |                       |     |                   |            |                     | _ 8 ×    |
|----------------------------------------------------------------------------------------------------|---------------------------------|-------|-----------------------|-----|-------------------|------------|---------------------|----------|
|                                                                                                    |                                 | ? ?-  | 3,2 🛛 🖣 🕨 💌 🖉         | 1 🔜 | ¢ <sub>Kk</sub>   |            | Los                 | 2        |
| Emp@tia certyfikaty                                                                                  |                                 |       |                       |     |                   | 16         | SRDADM<br>5-07-2024 |          |
| Filtr                                                                                                | Aktualne                        |       | •                     |     |                   |            |                     |          |
| Aktualny                                                                                             | Cel certyfikatu                 |       | ldentyfikator systemu |     | Alias certyfikatu | Data od    | Data do             |          |
| SSLT                                                                                                 | FruststoreSecurity              | -     | 5304264011SR_KL_01    | •   | ssl_test_2024_07  | 08-07-2024 | 05-07-2025          | <b>_</b> |
|                                                                                                    |                                 | -     |                       | -   |                   |            |                     |          |
|                                                                                                    |                                 | -     |                       | -   |                   |            |                     |          |
|                                                                                                    |                                 | -     |                       | -   |                   |            |                     |          |
|                                                                                                    |                                 | -     |                       | -   |                   |            |                     |          |
|                                                                                                    |                                 | -     |                       | -   |                   |            |                     |          |
|                                                                                                    |                                 | -     |                       | -   |                   |            |                     |          |
|                                                                                                    |                                 | -     |                       | -   |                   |            |                     |          |
|                                                                                                    |                                 | -     |                       | -   |                   |            |                     |          |
|                                                                                                    |                                 | -     |                       | -   |                   |            |                     |          |
|                                                                                                    |                                 | -     |                       | -   |                   |            |                     |          |
|                                                                                                    |                                 | -     |                       | -   |                   |            |                     |          |
|                                                                                                    |                                 | -     |                       | -   |                   |            |                     | -        |
| Nazwa piku<br>źródłowego ssi_test_2024_07 Typ<br>certyfikatu Magazyn kluczy (Java KeyStore) V Id 658 |                                 |       |                       |     |                   |            |                     |          |
| Doc                                                                                                  | daj certyfikat Modyfikuj certyf | fikat |                       |     |                   |            |                     |          |